## Utilización segura de la Banca Electrónica

Para acceder a este servicio web vamos a utilzar un CD con la distribución de Linux Ubuntu CD Live 10.10.

Para ello debemos introducir el disco en la unidad y reiniciar el sistema.

¡IMPORTANTE! Si el ordenador no está configurado para poder iniciar el sistema desde el disco introducido en la unidad correspondiente es preciso modificar las opciones de la BIOS que permiten contigurar esto. Enlace: <u>http://pulsar.unizar.es/gluz/manual-gluz/c181.html</u>

Una vez que inicimos el sistema aparece la primera pantalla:

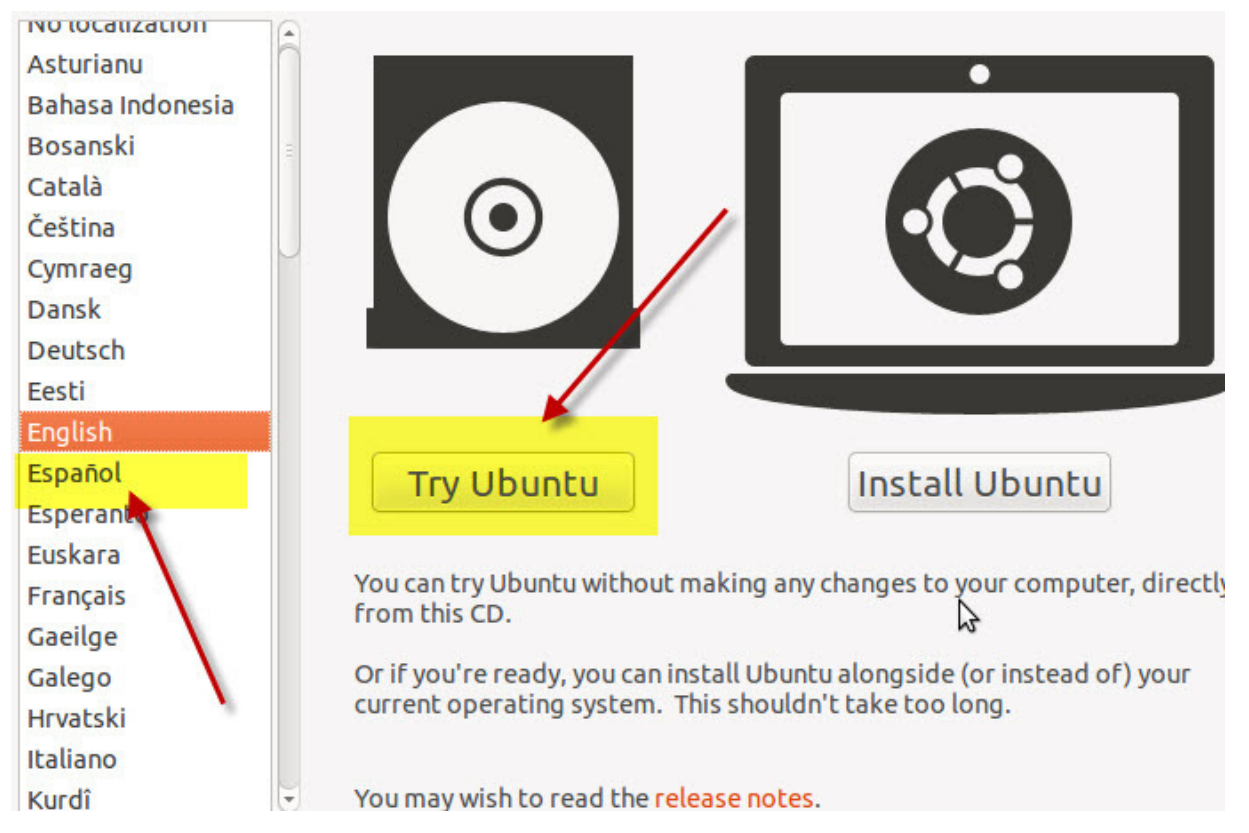

Aquí elegimos Español y Probar Ubuntu (ver el sistema sin instalarlo)

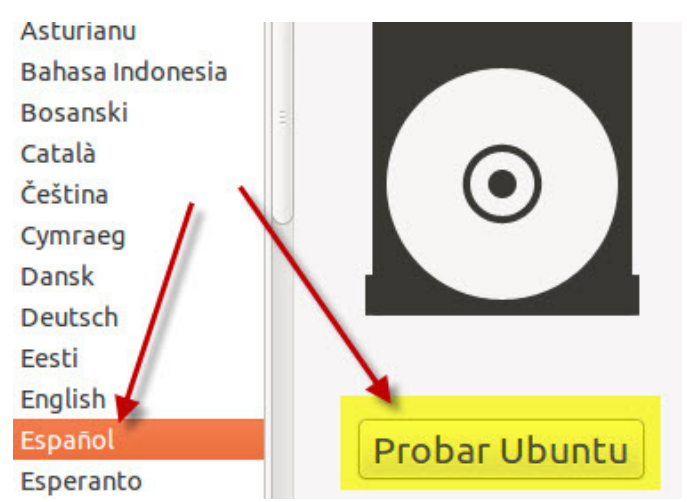

Ahora pulsamos en la imagen del navegador Mozilla Firefox

![](_page_1_Picture_2.jpeg)

Una vez en el navegador podemos teclear la dirección a la que vamos y operar normalmente.

| 🔶 🔶 👻 🥙 😴 👘 🔶                                                                                                    | ajadirecto.com https://www1.ibercajadirecto 😭 🚽 🚱 🕶  Google                                                                                                    |
|----------------------------------------------------------------------------------------------------|----------------------------------------------------------------------------------------------------|
| 🛅 Más visitados 👻 💿 Getting Started                                                                                                    | 🗟 Latest Headlines 🔻                                                                                                    |
| 🖻 https://www1.i/asp/Login.asp 🖶                                                                                                    |                                                                                                    |
|                                                                                                    |                                                                                                    |
| Contáctenos                                                                                                    | 6 de Diciembre de 2010                                                                                                    |
| Alta en Ibercaja Directo:<br><u>Solicite ahora</u> Nuestro servicio gratuito<br>Ayuda:<br>- <u>¿ No consigue acceder introduciendo su clave ?</u> | ACCESO a Ibercaja Directo e Ibercaja Directo Negocios<br>Para operar las 24 h. por Internet<br>Sólo clientes dados de alta en Ibercaja Directo. Para acceder introduzca : |
| Para cualquier otra consulta:<br>- <u>Teléfono</u><br>- <u>Correo electrónico</u>                                                                 | Cód. Identif. Usuario :                                                                                                    |
| Demo:<br>- Acceso a VERSIÓN DEMO                                                                                                    | Clave de Acceso                                                                                                    |
| Seguridad:<br>- Tarjeta de claves<br>- Recomendaciones a tener en cuenta                                                                          | Acceso con DNI<br>electrónico. Sólo<br>clientes dados de alta<br>en Ibercaja Directo<br>Cómo                                                                              |

Para apagar el sistema debemos pulsar en el símbolo que aparece arriba, a la derecha.

![](_page_2_Picture_0.jpeg)

Ahora aparece un menú de opciones.

![](_page_2_Picture_2.jpeg)

Pulsamos en Apagar...

![](_page_2_Picture_4.jpeg)

Pulsamos en el botón Apagar.

![](_page_2_Picture_6.jpeg)

06/12/2010 Utilización segura de la Banca E Ahora hay que extraer el disco de la unidad y pulsar la tecla Intro.